## <u>MF635Cx 在 Windows 透過 USB 連線連接印表機之驅動程式步驟</u> <u>Driver installation procedure for MF635Cx in Windows (Via USB)</u>

### \*\*注意: 安裝驅動程式前請勿接駁 USB 線,以免系統發生錯誤\*\* \*\* Please don't plug the USB cable until the driver asked to do so\*\*

下載及安裝步驟 Driver download and Installation procedure

- 到佳能網站 <u>https://hk.canon/en/support/imageCLASS%20MF635Cx/model</u>,下載印表 機的驅動程式 Go to: <u>https://hk.canon/en/support/imageCLASS%20MF635Cx/model</u>, download the printer driver
- 選擇並下載以下檔案
   Choose and download below files:

- 打印機驅動程式 / Printer Driver [Windows xxbit] MF635Cx/MF633Cdw MFDrivers (Generic Plus UFR II / Generic Plus PCL6 / Generic Plus PS3 / Generic FAX / ScanGear)

- 掃描器軟件 / Scanning software [Windows 32bit & 64bit] MF Scan Utility Ver.x.x.x.x 3. 執行檔案〔MF633CMFDriverXXXXXX.exe〕按「Next」 Run File [MF633CMFDriverXXXXX.exe], click "Next"

| MF Drivers                  |                                                                                      | × |
|-----------------------------|--------------------------------------------------------------------------------------|---|
|                             | Welcome to the Setup Wizard for the<br>MF drivers                                    |   |
|                             | This wizard will install the MF drivers on your computer. To continue, click [Next]. |   |
|                             |                                                                                      |   |
| Display <u>R</u> eadme File | Next > Cancel                                                                        |   |

4. 按「Yes」

Click "Yes"

| MF Drivers                                                                                                    | × |
|----------------------------------------------------------------------------------------------------|---|
| License Agreement<br>Please read the following license agreement completely and<br>carefully. Click [Yes] to agree to the license agreement.                                                                                                    |   |
| CANON SOFTWARE LICENSE AGREEMENT                                                                                                    | ^ |
| This is a legal agreement ("Agreement") between you and Canon Inc. ("Canon") and governing<br>your use of Canon's software programs including the related manuals or any printed material<br>thereof (the "SOFTWARE") for certain Canon's copying machines, printers and multifunctional<br>peripherals (the "Products"). |   |
| READ CAREFULLY AND UNDERSTAND ALL OF THE RIGHTS AND RESTRICTIONS<br>DESCRIBED IN THIS AGREEMENT BEFORE INSTALLING THE SOFTWARE. BY CLICKING<br>THE BUTTON INDICATING YOUR ACCEPTANCE AS STATED BELOW OR INSTALLING                                                                                                    | ~ |
| Do you agree to the terms in license agreement?                                                                                                    |   |
| < <u>B</u> ack <u>Y</u> es <u>N</u> o                                                                                                    |   |

# 5. 選擇「USB Connection」,按「Next」

6.

Choose "USB Connection", click "Next"

| MF Drivers                                                                                                    |                                                                               |                               |        |
|----------------------------------------------------------------------------------------------------|-------------------------------------------------------------------------------|-------------------------------|--------|
|                                                                                                    |                                                                               |                               |        |
| Select the 1<br>Select the t                                                                                                    | ype of Connection<br>ype of connection between the devi                       | ice and your computer.        |        |
|                                                                                                    |                                                                               |                               |        |
| USB Co                                                                                                    | nnection                                                                      |                               |        |
| C Network                                                                                                    | Connection (for Network Models)                                               |                               |        |
| - Notwoll                                                                                                    |                                                                               |                               |        |
|                                                                                                    |                                                                               |                               |        |
|                                                                                                    |                                                                               |                               |        |
|                                                                                                    |                                                                               |                               |        |
|                                                                                                    |                                                                               |                               |        |
|                                                                                                    |                                                                               |                               |        |
|                                                                                                    |                                                                               |                               |        |
|                                                                                                    |                                                                               | < <u>B</u> ack <u>N</u> ext > | Cancel |
| 套<br>存<br>生<br>程<br>に<br>彩<br>に<br>彩<br>に<br>彩<br>に<br>彩<br>に<br>彩<br>に<br>彩<br>に<br>彩<br>に<br>彩<br>に<br>彩<br>に<br>彩<br>に<br>彩<br>に<br>彩<br>に<br>彩<br>に<br>彩<br>に<br>彩<br>に<br>彩<br>に<br>彩<br>に<br>の<br>い<br>の<br>い<br>い<br>の<br>い<br>の<br>い<br>い<br>い<br>い<br>い<br>い<br>い<br>い<br>い<br>い<br>い<br>い<br>い | <b>学中</b> 氏                                                                   |                               |        |
|                                                                                                    |                                                                               |                               |        |
| Vaiting for t                                                                                                    | ナ元成<br>he installation progress                                               |                               |        |
| Vaiting for t                                                                                                    | 中可成<br>he installation progress                                               |                               |        |
| Vaiting for t<br>MF Drivers                                                                                                    | 中可成<br>he installation progress                                               |                               |        |
| Vaiting for t<br>MF Drivers<br>Installing S<br>Now install                                                                                                    | 中可成<br>he installation progress<br>tatus<br>ing                               |                               |        |
| Vaiting for t<br>MF Drivers<br>Installing S<br>Now install                                                                                                    | 中可成<br>he installation progress<br><b>tatus</b><br>ing                        |                               |        |
| Vaiting for t<br>MF Drivers<br>Installing S<br>Now install                                                                                                    | 中可以及<br>he installation progress<br>tatus<br>ing                              |                               |        |
| Vaiting for t<br>MF Drivers<br>Installing S<br>Now install                                                                                                    | 中可成<br>he installation progress<br>tatus<br>ing<br>Now copying driver files   |                               |        |
| Vaiting for t<br>MF Drivers<br>Installing S<br>Now install                                                                                                    | 中可成<br>he installation progress<br>tatus<br>ing<br>Now copying driver files   |                               |        |
| Vaiting for t<br>MF Drivers<br>Installing S<br>Now install                                                                                                    | 中可以及<br>he installation progress<br>fatus<br>ing<br>Now copying driver files  |                               |        |
| Vaiting for t<br>MF Drivers<br>Installing S<br>Now install                                                                                                    | サクロルス<br>he installation progress<br>fatus<br>ing<br>Now copying driver files |                               |        |
| Vaiting for t<br>MF Drivers<br>Installing S<br>Now install                                                                                                    | 中 installation progress fatus ing Now copying driver files                    |                               |        |
| Vaiting for t<br>MF Drivers<br>Installing S<br>Now install                                                                                                    | 中 installation progress tatus ing Now copying driver files                    |                               |        |
| Vaiting for t<br>MF Drivers<br>Installing S<br>Now install                                                                                                    | 中 installation progress  tatus ing  Now copying driver files                  |                               |        |
| Vaiting for t<br>MF Drivers<br>Installing S<br>Now install                                                                                                    | 中 installation progress  tatus ing  Now copying driver files                  |                               |        |
| Vaiting for t<br>MF Drivers<br>Installing S<br>Now install                                                                                                    | 中 installation progress                                                       |                               |        |

#### 7. 接駁 USB 線及開啟印表機

#### Connect device with USB cable and switch on the printer

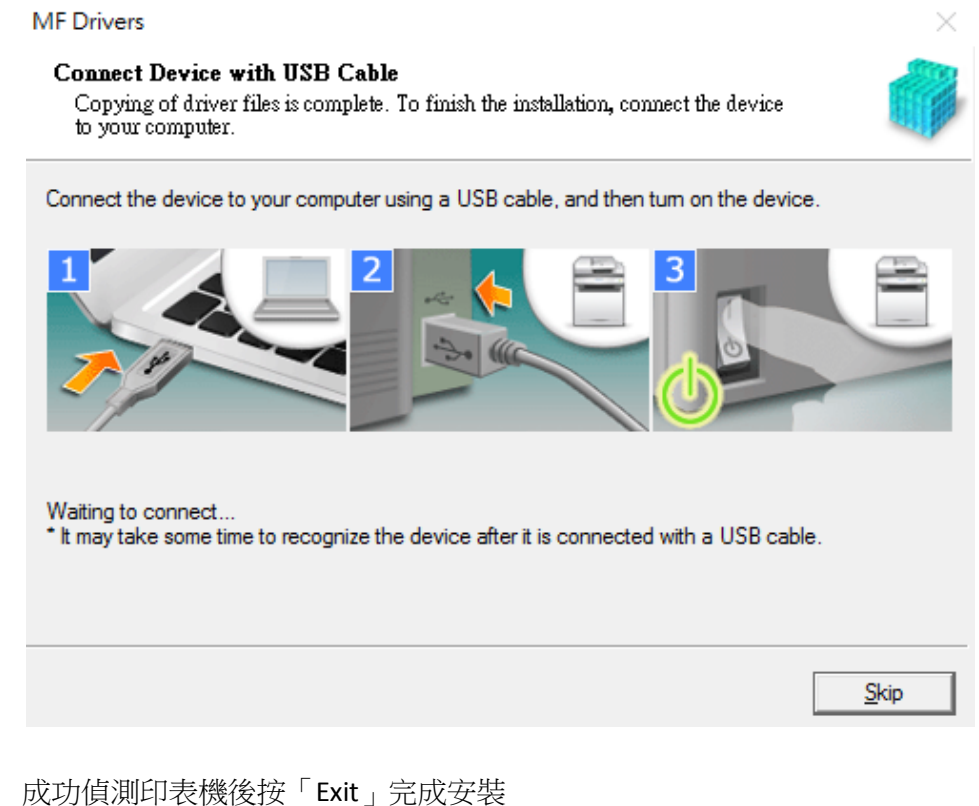

#### 成功俱测印衣城饭级 CML 」 元 成 女 表

8.

Click "Exit" to finish installation after device detected by computer.

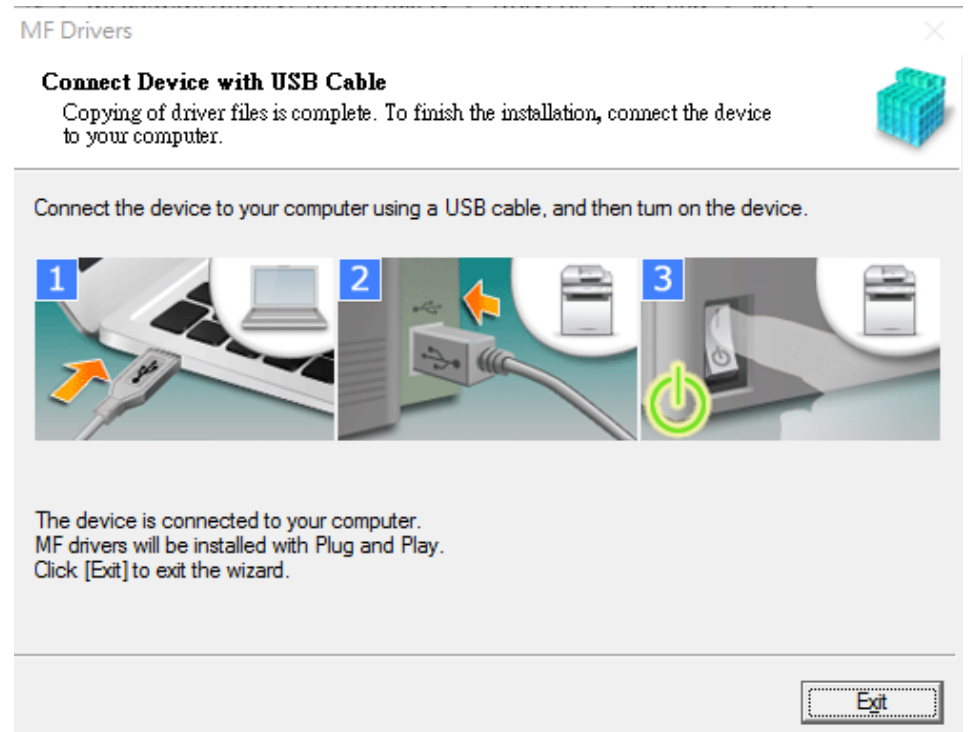

9. 執行檔案〔MFScanUtility\_XXXXX\_EN.exe〕按「Next」 Run the file [MFScanUtility\_XXXXX\_EN.exe], click "Next"

10.

| Run the me fin Scanoth                     | ty_AAAAA_EN.exe]; thek Next                                                                                                    |        |
|--------------------------------------------|----------------------------------------------------------------------------------------------------|--------|
| Welcome                                    |                                                                                                    | ×      |
|                                            | Welcome to the Canon MF Scan Utility setup program. This progra<br>will install Canon MF Scan Utility on your computer.<br>Exit all Windows program before running this setup program.<br>Click [Cancel] to exit the setup program. Then exit all programs that<br>are running. | m<br>t |
|                                            | Next > Cancel                                                                                                    |        |
| 按「Yes」<br>Click "Yes"<br>License Agreement |                                                                                                    | ×      |
| Before installing the sof                  | tware programs, carefully read the license agreement below.                                                                                                    |        |
| CANON SOFTWARE                             | LICENSE AGREEMENT                                                                                                    |        |
| This is a legal agreeme                    | ent ("Agreement") between you and Canon Inc. ("Canon") and                                                                                                    |        |

This is a legal agreement ("Agreement") between you and Canon Inc. ("Canon") and governing your use of Canon's software programs including the related manuals or any printed material thereof (the "SOFTWARE") for certain Canon's copying machines, printers and multifunctional peripherals (the "Products").

READ CAREFULLY AND UNDERSTAND ALL OF THE RIGHTS AND RESTRICTIONS DESCRIBED IN THIS AGREEMENT BEFORE INSTALLING THE SOFTWARE. BY CLICKING THE BUTTON INDICATING YOUR ACCEPTANCE AS STATED BELOW OR INSTALLING THE SOFTWARE, YOU AGREE TO BE

If you accept the agreement, click [Yes]. If you click [No], the installation of Canon MF Scan Utility will be canceled.

| < Back | Yes | No |  |
|--------|-----|----|--|
|--------|-----|----|--|

11. 等待安裝程序完成

| Waiting for the installation progress |  |
|---------------------------------------|--|
| Install                               |  |
| C:\\MF Scan Utility\jcudt40.dll       |  |
|                                       |  |
|                                       |  |

# 按「Complete」完成安裝 Click "Complete" to finish installation

Installation Complete

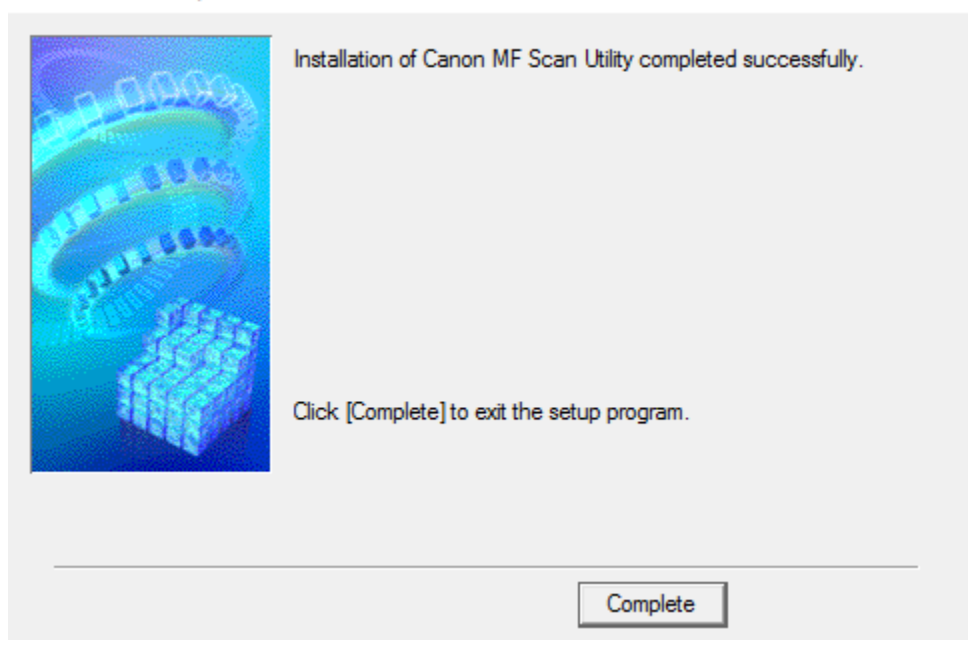

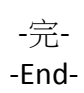